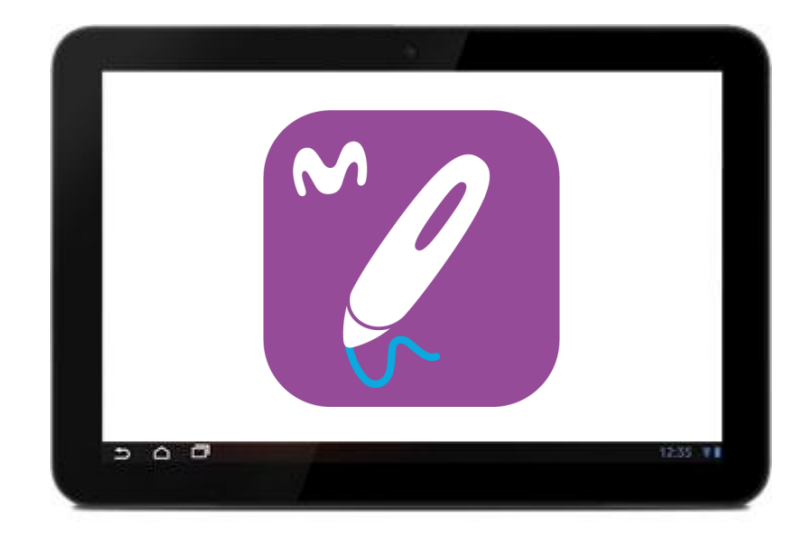

## FIRMA DIGITAL EMPRESAS

MANUAL DEL ADMINISTRADOR

Versión 1.0

Abril 2017

## Sumario

- 0. Introducción: ¿qué es un flujo en Firma digital Movistar?
- 1. Primer uso
- 2. Pantalla Inicial
- 3. Menú
- 4. Tipos de documentos
- 5. Documentos
- 7. Usuarios
- 8. Informes
- 9. Panel de Control

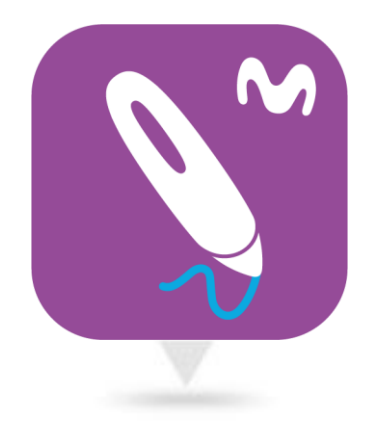

## 0. Introducción: ¿qué es un flujo en Firma digital Movistar?

Los flujos son la forma de crear procesos de firma en Firma digital Movistar. Existen dos modalidades de flujo, en función de cómo queremos que participen varios usuarios en el proceso: flujo secuencial o flujo aleatorio.

Una vez que finalice el proceso de firma por completo, todos los usuarios que participen recibirán un mail con el archivo adjunto del documento, con todas las firmas realizadas.

En el caso de que el proceso que creemos sea secuencial, hasta que no haya firmado el primer usuario, el segundo no recibirá el documento para poder firmarlo, y así consecutivamente, siguiendo el orden marcado en la creación.

Si, en cambio, el proceso es aleatorio, todos los usuarios dispondrán del documento a firmar en el mismo momento, y podrán realizar la firma sin que tenga importancia el orden en el que lo hagan.

| M movistar        |                                                                                                    | ≡         |
|-------------------|----------------------------------------------------------------------------------------------------|-----------|
|                   | Para poder empezar a utilizar el sistema necesitamos que nos facilite algunos datos, por favor rellene cómo mínimo el campo Código<br>de empresa y su Nombre comercial |           |
|                   | Código de empresa                                                                                                    |           |
|                   | Nombre                                                                                                    |           |
|                   | Tarifa Licencia Básica                                                                                                    |           |
|                   | Firmas en bono 1000                                                                                                    |           |
|                   | Campo descriptivo 1 Cliente                                                                                                    |           |
|                   | Campo descriptivo 2 NIF/CIF                                                                                                    |           |
|                   |                                                                                                    | ► Guardar |
|                   |                                                                                                    |           |
|                   |                                                                                                    |           |
|                   |                                                                                                    |           |
| (TEMA DURING SAS) |                                                                                                    |           |

Cuando accedas por primera vez a Firma digital Movistar deberás realizar una serie de configuraciones iniciales que te permitirán hacer uso de la solución.

Debes cumplimentar una serie de datos, como el código de la empresa, que es el que utilizarán los usuarios móviles para acceder al Portafirmas, o el nombre de la empresa.

También puedes definir los dos campos personalizables con los que cuenta tu empresa.

| M movistar                                                                                                    | =                                                                    |
|----------------------------------------------------------------------------------------------------|----------------------------------------------------------------------|
| Para poder empezar a utilizar el sistema necesitamos que nos fa<br>de empresa y su Nombre comercial<br>Código de empresa pruebas<br>Tarifa Licencia Básica<br>Firmas en bono 1000<br>Campo descriptivo 1 Cliente<br>Campo descriptivo 2 NIF/CIF | acilite algunos datos, por favor rellene cómo mínimo el campo Código |
|                                                                                                    |                                                                      |

Tanto el código de empresa como el nombre son obligatorios. Si quisieras utilizar un código que ya exista se te notificará para que elijas otro.

Los campos descriptivos son opcionales, por lo que si no los vas a utilizar puedes dejarlos en blanco.

| M movistar                                                                                                    | aplicateca-pre.3gmobilesign.com dice:                                                                                                    |           |
|----------------------------------------------------------------------------------------------------|----------------------------------------------------------------------------------------------------|-----------|
| Control to the second second seco | aplicateca-pre-3gmobilesign.com dice:<br>Se ha actualizado la empresa correctamente<br>apode<br>apode empresa pruebas<br>fa Licencia Básica<br>fa Licencia Básica<br>noo descriptivo 1 Cliente<br>npo descriptivo 2 NIF/CIF | ► Guardar |
| TankashLumash                                                                                                    |                                                                                                    |           |

Una vez cumplimentados los campos pincha en "Guardar" para validarlos. En caso de que el código de la empresa no exista aparecerá una ventana emergente indicando que el proceso se ha realizado correctamente.

Te recomendamos que antes de guardar los datos compruebes que has escrito el código de la empresa y el nombre como realmente deseas, ya que son valores que no se pueden modificar con posterioridad.

#### Panel de Navegación

| M movistar                        |     |
|-----------------------------------|-----|
|                                   |     |
| Buenos días: Administrador prueba |     |
| Todos                             | (8) |
| Documentos                        | (8) |
| Pendiente tags                    | (1) |
| Pendiente firma                   | (3) |
| irmado                            | (4) |
|                                   |     |

La pantalla inicial que encontramos al acceder esta dividida en tres partes:

#### Panel de Navegación

Este es el panel en el que tendremos el total de documentos gestionados por Firma digital Movistar, podremos visualizarlos por estos estados:

**Todos y Documentos:** La totalidad de los documentos sin filtros

- Pendiente de tags: Falta marcar los campos de firma
- Pdte. de Asignación: Falta asignar al usuario
- Pdte. Firma: Sin firmas.
- Firmado parcial: Con alguna firma pero no completado.
- Firmado: Firmado y completado.
- Cancelado: Documento cancelado anteriormente al envío.

#### Listado de Documentos

| Usuario móvil - No Asignado<br>temp_Albaran entrega.pdf<br>Firma 1 / 11 , Tipo: Firma offline | 27-04-17 17:24<br>Firmado |
|-----------------------------------------------------------------------------------------------|---------------------------|
|                                                                                               | Timado                    |
| Usuario móvil<br>Acuerdo Confidencialidad y Secreto V1.pdf                                    | 27-04-17 17:14            |
| Firma 0 / 1 . Tipo: Una Firma                                                                 | Pendiente firma           |
| <b>Usuario móvil - Usuario móvil</b><br>Acuerdo Confidencialidad y Secreto V1.pdf             | 27-04-17 17:01            |
| Firma 1 / 2 . Tipo: Dos firmas                                                                | Firmado                   |
| Usuario móvil - Usuario móvil<br>Acuerdo_Confidencialidad_y_Secreto.pdf                       | 27-04-17 16:57            |
| Firma 1 / 2 . Tipo: Dos firmas                                                                | Firmado                   |
| Pruebas 2<br>Acuerdo Confidencialidad y Secreto V1.pdf                                        | 27-04-17 16:31            |
| Firma 0 / 1 . Tipo: Una Firma                                                                 | Pendiente firma           |
| Usuario Portafirmas - Usuario Portafirmas<br>Acuerdo Confidencialidad y Secreto V1.pdf        | 27-04-17 15:30            |
| Firma 0 / 2 . Tipo: Dos firmas                                                                | Pendiente firma           |
| Usuario Portafirmas<br>Acuerdo Confidencialidad u Secreto V1.pdf                              | 27-04-17 14:42            |
| Firma 1 / 1 . Tipo: Una Firma                                                                 | Firmado                   |

#### Listado de Documentos

Este es el listado de los documentos, veremos todos si no seleccionamos ninguna carpeta en el Panel de Navegación, o bien los que correspondan a la carpeta seleccionada.

Cada línea nos identifica, el Usuario que ha firmado o debe firmar el documento, el nombre del documento que ha firmado o se va a firmar, el número de firmas realizadas sobre las firmas solicitadas, la fecha y la hora de creación del documento y el tipo de firma realizada.

Según se vaya avanzando en el proceso de firma el estado del documento irá modificándose, y por consiguiente irá a parar a su carpeta correspondiente.

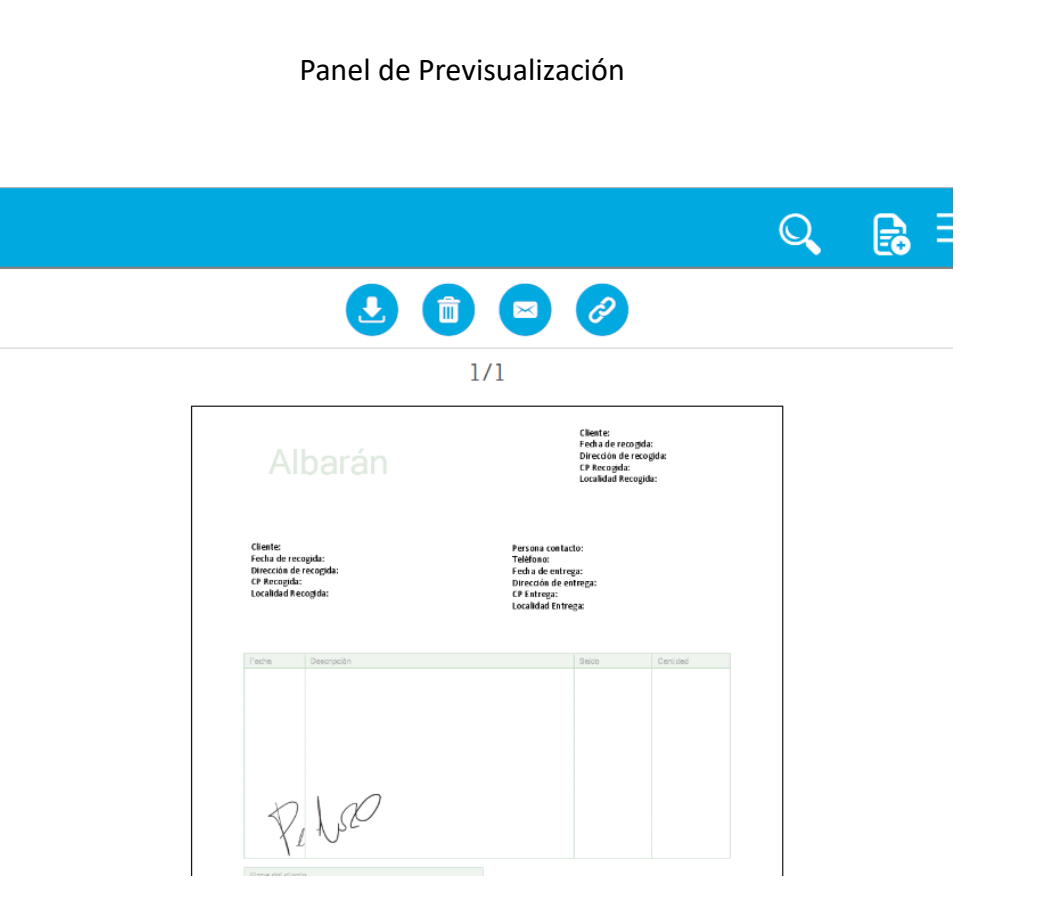

#### Panel de Previsualización

Una vez que hagamos clic sobre un documento del Panel Principal podremos previsualizarlo en el lado derecho de la pantalla.

Además este Panel nos permite realizar acciones sobre el documento seleccionado, son las siguientes:

Pulsando este icono podremos descargar el documento en PDF.

Con este icono podremos eliminar el documento seleccionado.

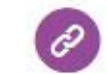

×

Pulsando este icono se generará un enlace para compartir el documento con otras personas.

Haciendo clic sobre este icono avanzamos a la siguiente página del documento.

Haciendo clic sobre este icono avanzaríamos hasta la última página del documento.

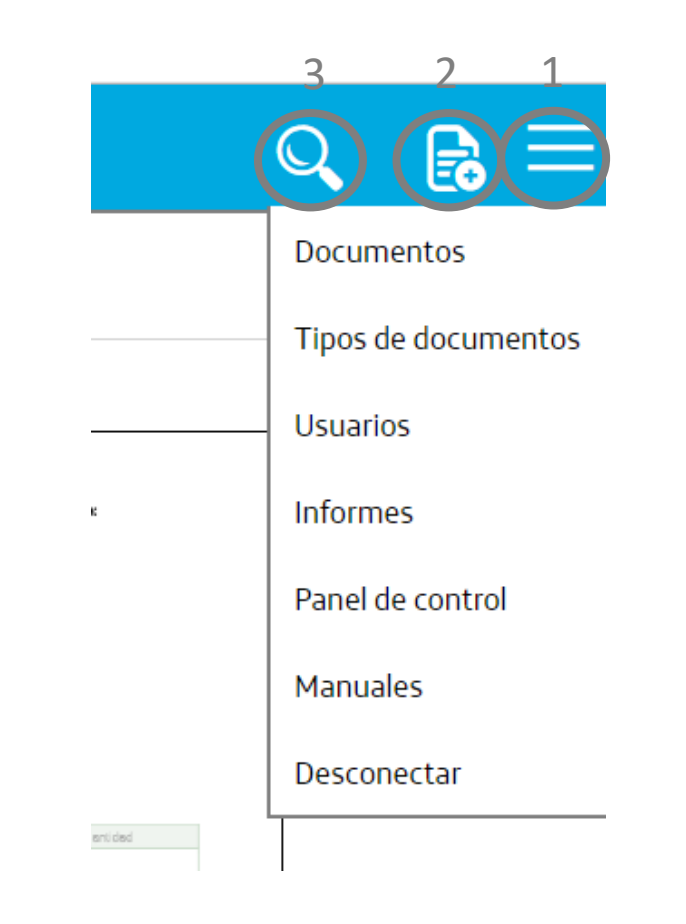

Si fijamos el cursor del ratón sobre el icono **número 1** se desplegará el menú hacía abajo.

Este menú nos abre la posibilidad de navegar por todas los submenús de la aplicación, y también nos da la opción de desconectar nuestra sesión. 2

3

Fecha cr

| Identificador externo                                                                                                    | e-mail de destino                                |     |
|----------------------------------------------------------------------------------------------------|--------------------------------------------------|-----|
| Escenario                                                                                                    | Sellado Electrónico Firma Electrónica en la Nube | OTP |
| l'ipo de documento Dos firmas                                                                                                    | Certificado general     CertificadoDemo          | •   |
| Yroceso Secuencial  Antes de realizar una firma se deben Todos las firmas la misma información de omitible, certificado y usuario | realizar las firmas anteriores                   |     |
| Tirma Biométrica     Tirma Biométrica     Literal firma     Firma cente     Firma cente                                           | 2)                                               |     |
|                                                                                                    |                                                  |     |
|                                                                                                    |                                                  |     |

NIF/CIF

Exportar
Limpiar
Filtrar

Tipos Todos

Al hacer clic sobre el icono **número 2** accedemos a la pantalla de crear nuevo documento de forma directa, que analizaremos en detalle posteriormente.

El botón **número 3** desplegará un apartado para realizar búsquedas y filtros por estos rangos:

- Fecha de creación
- Fecha de firma
- Usuarios
- Tipos
- Campo1
- Campo2
- Nombre fichero

## FIRMA DIGITAL EMPRESAS

## 4. Tipos de documentos

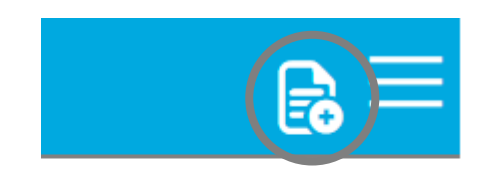

| <b>os firmas</b><br><b>úmero de firmas</b> 2 Secuencial | ∠ ✓<br>Escenario de firma: Firma Biométrica  | Escenario de firma Firma Biométrica                                                      |
|---------------------------------------------------------|----------------------------------------------|------------------------------------------------------------------------------------------|
| na Firma<br>mero de firmas 1 Secuencial                 | <b>Escenario de firm</b> a: Firma Biométrica | Nombre del tipo Dos firmas                                                               |
|                                                         |                                              | Activo 🗹                                                                                 |
|                                                         |                                              | Proceso Secuencial   Antes de realizar una firma se deben realizar las firmas anteriores |
|                                                         |                                              | Certificado Certificado Demo                                                             |
|                                                         |                                              | Número de firmas 2                                                                       |
|                                                         |                                              | Firma cliente 🔛 🖲 80 Alto 100 Ancho 🗌 Omitible                                           |
|                                                         |                                              | Firma empleado 🔛 🖲 80 Alto 100 Ancho 🗆 Omitible                                          |
|                                                         |                                              | ► Gua                                                                                    |

En el caso de que hagamos clic sobre el submenú Tipo de Documentos nos enviará a la pantalla en la que veremos todos los que hemos creado con sus características.

Por defecto hay creado un tipo de firma para firma biométrica y un firmante, pero podremos crear cuantos precisemos.

Pulsando sobre el botón

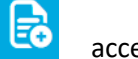

accederemos a la

pantalla de crear nuevo tipo de documento, veremos como hacerlo en la siguiente diapositiva.

| Dos firmas<br>Número de firmas 2 Secuencial | Sisterio de firma: Firma Biométrica | Escenario de firma Firma Biométrica                                                                                                    |   |
|---------------------------------------------|-------------------------------------|----------------------------------------------------------------------------------------------------|---|
| Una Firma<br>Número de firmas 1 Secuencial  | Scenario de firma: Firma Biométrica | Nombre del tipo Dos firmas                                                                                                    |   |
|                                             |                                     | Activo 🗷                                                                                                    |   |
|                                             |                                     | Proceso Secuencial   Antes de realizar una firma se deben realizar las firmas anteriores                                                                                                    |   |
|                                             |                                     | Certificado CertificadoDemo                                                                                                    | • |
|                                             |                                     | Número de firmas 2                                                                                                    |   |
|                                             |                                     | Firma cliente     Image: Second second second |   |
|                                             |                                     | Firma empleado 🔛 🖲 80 Alto 100 Ancho 🗆 Omitible                                                                                                    |   |
|                                             |                                     |                                                                                                    |   |

## 4. Tipos de documentos

Describimos los apartados de esta parte de la pantalla:

**Escenario de la firma**: Describe el escenario que elegimos a la hora de crear el tipo de documento (descritos en la próxima diapositiva)

**Nombre del tipo**: Nos permite fijar el nombre que queramos para ese tipo.

**Activo**: Marcaremos el check box si queremos que esté disponible y lo dejaremos sin marcar si lo queremos mantener inactivo.

**Proceso**: Seleccionaremos si es aleatorio o secuencial.

**Certificado**: se muestra el certificado disponible.

**Número de firmas:** Podremos seleccionar de 1 a 10 firmantes.

**Texto de la firma:** Aparecerán tantas líneas como número de firmas hayamos seleccionado. Podremos editar el texto que aparece en cada firma, definir el espacio para la firma y seleccionar la posibilidad de omisión de la firma.

Es importante dar al botón

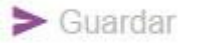

Firma Biométrica

| 4. | Tipos | de | document | OS |
|----|-------|----|----------|----|
|----|-------|----|----------|----|

| Escenario de firma                  | Firma Electrónica PIN Sellado                   | Electrónico Firma Electrónica e | n la Nube OTP       |
|-------------------------------------|-------------------------------------------------|---------------------------------|---------------------|
| Certificado general CertificadoDemo |                                                 |                                 | •                   |
| Proceso Secuencial   Antes          | de realizar una firma se deben realizar las fir | mas anteriores                  |                     |
| Número de firmas 1                  |                                                 |                                 | ۲.                  |
| Texto de la firma                   |                                                 | • 100 Alto                      | 80 Ancho 🔲 Omitible |
|                                     |                                                 |                                 | ► Crear             |
|                                     |                                                 |                                 |                     |
|                                     | 2                                               |                                 |                     |
|                                     |                                                 |                                 |                     |
|                                     | $\sim$                                          |                                 |                     |

Para crear el tipo de documento debemos ir cumplimentando los datos que nos solicita la plataforma. A la hora de seleccionar el escenario tendremos que elegir entre estas posibilidades:

- Firma Biométrica: Definida como la Firma digital Movistar en la que recogemos los parámetros biométricos (presión, velocidad y cadencia vertical y horizontal). En este caso incrustamos los metadatos en un PDF y lo encriptamos con el certificado digital de la empresa. Estos documentos se firman a través del portafirmas.
- 2. Sellado Electrónico: En este caso no recogemos ningún tipo de dato biométrico, lo que hacemos es autorizar el firmado de un documento con el certificado digital personal o de la empresa. Estos documentos se firman a través de la web o cuando integramos el sistema en el de un tercero.

Los escenarios que aparecen desactivados no están disponibles por el momento.

| Cliente                                                                                                |                                                                                              |             | NIF/CIF             |                              |     |
|----------------------------------------------------------------------------------------------------|----------------------------------------------------------------------------------------------|-------------|---------------------|------------------------------|-----|
| Identificador externo                                                                                  |                                                                                              |             | e-mail de destino   |                              |     |
| Escenario                                                                                              |                                                                                              |             |                     |                              |     |
| Firma Biométrica                                                                                       | Firma Electrónica PIN                                                                        | Sella       | do Electrónico      | Firma Electrónica en la Nube | OTP |
| Tipo de documento Dos firmas                                                                           |                                                                                              | ¥           | Certificado general | CertificadoDemo              | ¥   |
| Proceso Secuencial   Antes de re                                                                       | ealizar una firma se deben realizar las firm                                                 | ias anterio | pres                |                              |     |
| Todos las firmas la misma información de omitible, cer                                                 | tificado y usuario 🛛                                                                         |             |                     |                              |     |
| Iteral firma<br>Firma Biométrica<br>Literal firma<br>Firma Ciente<br>Usuario<br>Seleccione •<br>e-mail | C<br>Firma Biométrica<br>Literal firma<br>Firma empleado<br>Usurio<br>Seleccione •<br>e-mail |             |                     |                              |     |
| Arrastre aquí el pdf Pincha o arrastra f                                                               | u pdf                                                                                        |             | Nombre fichero      |                              |     |

## 5. Documentos

El proceso de creación de documento conlleva cumplimentar todos los campos que vemos en pantalla, los describimos:

**Campo 1 y 2:** Son campos que nos permitirán identificar al documento, tanto en la plataforma como en el portafirmas.

**Identificador:** Es otro campo de identificación, pero únicamente para la plataforma.

**E-mail de destino:** Es el correo donde queremos que se reciba la copia del documento una vez firmado.

**Escenario:** Aparecerán disponibles los escenarios en los que contemos con certificado cargado en la plataforma y tendremos que elegir sobre uno de ellos.

**Tipo de documento:** En este campo elegiremos sobre los tipos de documentos que hayamos creado y guardado en la plataforma.

**Certificado general:** Podremos seleccionar sobre los certificados que tengamos precargados en la plataforma.

Proceso: Seleccionaremos entre aleatorio y secuencial.

### 5. Documentos

| Cliente Distribuciones Antolin SL                                                                                                    |                                                                               | NIF/CIF B134532     | 2532                                              |                   |
|----------------------------------------------------------------------------------------------------|-------------------------------------------------------------------------------|---------------------|---------------------------------------------------|-------------------|
| Identificador externo                                                                                                    |                                                                               | e-mail de destino   | info@antolin.com                                  |                   |
| Escenario<br>®<br>Firma Biométrica                                                                                                    | Firma Electrónica PIN                                                         | Sellado Electrónico | Firma Electrónica en la Nube                      | OTP               |
| Tipo de documento Dos firmas                                                                                                    | •                                                                             | Certificado general | CertificadoDemo                                   | •                 |
| Proceso Secuencial   Antes Todos las firmas la misma información de omitible                                                                                                    | de realizar una firma se deben realizar las firmas<br>, certificado y usuario | anteriores          |                                                   |                   |
| J     J     L     J     J | C C C C C C C C C C C C C C C C C C C                                         |                     |                                                   |                   |
| Arrastre aquí el pdf 🛛 🖻 Acuerdo Confidencialidad                                                                                                    | y Secreto V1.pdf                                                              | Nombre fichero      | Acuerdo Confidencialidad y Secreto V1.pdf [applic | ation/pdf] 693 Kb |

#### FLUJOS

**Firmantes:** Aparecerán tantos como firmas tenga el tipo que hayamos seleccionado.

**Literal firma:** Podremos editar el texto que queremos que aparezca en el portafirmas cuando firme cada usuario.

**Usuario:** En base a los usuarios dados de alta en la plataforma podremos seleccionar en el desplegable y se cargará el e-mail que tenga asociado.

**E-mail:** Se rellena de manera automática con el e-mail del usuario seleccionado.

**Check Omitible:** Nos permite habilitar la posibilidad de omitir la firma.

**Arrastre aquí el pdf:** Podemos arrastrar el pdf sobre este campo o pinchar para explorar entre las unidades y carpetas del equipo para seleccionarlo.

**Nombre del fichero:** Este campo se autorrellena de forma automática con el nombre del pdf que subamos para firmar.

Finalmente, y para subir el documento, pincharemos en

> Subir al servidor

| antificador externo                                                                                          |                 |                                                                                                    |              | e-mail de destino   | info@antolin.com             |     |
|----------------------------------------------------------------------------------------------------|-----------------|----------------------------------------------------------------------------------------------------|--------------|---------------------|------------------------------|-----|
| cenario                                                                                                    | e<br>Biométrica | Firma Electrónica PIN                                                                                                    | Sella        | do Electrónico      | Firma Electrónica en la Nube | OTP |
| oo de documento Dos firma                                                                                    | as              |                                                                                                    | ¥            | Certificado general | CertificadoDemo              | •   |
|                                                                                                    |                 |                                                                                                    | Colocar tags | Ya tiene Tags       |                              |     |
| Firma Biométrio<br>Literal firma<br>Firma Cliente<br>Usuario                                                 | ( <b>1</b> )    | Firma Biométrica<br>Literal firma<br>Firma empleado<br>Usuario                                                            | Colocar tags | Ya tiene Tags       |                              |     |
| Firma Biométrio<br>Literal firma<br>Firma cliente<br>Usuario<br>Usuario móvil<br>e-mail<br>jsolanas@3gmg.com |                 | Firma Biométrica<br>Literal firma<br>Firma empleado<br>Usuario<br>Usuario<br>Usuario móvil<br>e-mail<br>isolanas@3gmg.com | Colocar tags | Ya tiene Tags       |                              |     |

#### TAGS

Una vez subido el documento, se nos ofrecerá colocar los tags de firma, si es que el documento no contara ya con ellos.

Un tag de firma es una marca que define en qué lugar o lugares del documento ha de aparecer el grafo de una firma. De esta manera podemos indicar dónde deseamos que aparezca la rúbrica de cada uno de los firmantes.

Podemos mostrar tantas veces como deseemos un mismo grafo en una documento, así como en cada una de las páginas que lo componen. Enviar Posiciones Firmas

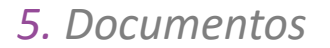

# 1/5 12 12

Acuerdo de Confidencialidad y Secreto

#### TAGS

Veremos que en la parte superior aparecerá a información de la página del documento en la que nos encontramos y del total de páginas que lo componen, pudiendo desplazarnos entre ellas hacia adelante o hacia atrás.

También aparecen las marcas para los tags. Aparecerán tantas como número de firmas tenga el tipo de documento elegido. Éstas se encuentran numeradas, y cada número corresponderá con el grafo del firmante configurado, en base al orden que hemos elegido al seleccionar los usuarios.

A continuación arrastraremos cada marca hacia el lugar o lugares de la página donde deseemos que se muestre el grafo correspondiente. Repetiremos este paso en cada una de las páginas en que deba aparecer.

Finalmente pincharemos en

Enviar Posiciones Firmas

y el documento quedará configurado y almacenado en el servidor pendiente de que se inicie el proceso de firma.

Cada uno de los firmantes recibirá una notificación a través de correo electrónico para avisarle que tiene un nuevo documento pendiente de firma.

En el panel de control podemos configurar si además queremos que a los dispositivos móviles de los firmantes llegue una notificación push (es preciso que tengan el Portafirmas instalado y hayan accedido por lo menos una vez con sus datos de acceso).

### 7. Usuarios

| M movistar                                                           |                                                          |   | ₽ =                         |
|----------------------------------------------------------------------|----------------------------------------------------------|---|-----------------------------|
|                                                                      | Administrador prueba u<br>admini@mailprueba.com<br>admin | / | Nombre Administrador prueba |
| Buenos días: Administrador prueba<br>Mostrar solo usuarios activos 🔲 | Pruebas 2 pruebas 2 pruebas 2 pruebas 2                  |   | Usuario admin               |
|                                                                      | Usuario móvil Johana Signi com movil                     |   | Contraseña                  |
|                                                                      | Usuario Portafirmas<br>jagarcio83gmg.com<br>user 1       |   | e-mail admin@emailmueha.com |
|                                                                      |                                                          |   | unningennaipruova.com       |
|                                                                      |                                                          |   | Latch Emparejar             |
|                                                                      |                                                          |   | Activo 🛛                    |
|                                                                      |                                                          |   | ► Guardar                   |

Haciendo clic en el menú podremos acceder al submenú Usuarios.

La visión global nos muestra la pantalla dividida en tres. La primera parte nos da la opción de poder mostrar sólo los usuarios activos o no, para ello debemos marcar el check de la derecha y se procederá al filtrado.

En la segunda parte nos muestra el listado de usuarios creados en la empresa.

Vemos por orden:

- Nombre de usuario
- Correo electrónico
- Usuario

En la tercera parte vemos los datos de cada usuario del listado una vez que lo seleccionamos.

La contraseña no es visible porque está encriptada. Un administrador no puede recuperar la contraseña de un usuario, sólo crearle una nueva.

| _ |                |    |   |    |              |
|---|----------------|----|---|----|--------------|
| 1 | 115            | 11 | a | rı | 05           |
|   | $\sim$ $\circ$ |    |   |    | $\mathbf{U}$ |

| Nombre Juan Carlos P   | ároz                                                               |   |        |
|------------------------|--------------------------------------------------------------------|---|--------|
| Usuario jcperez        |                                                                    |   |        |
| Contraseña             |                                                                    |   |        |
| e-mail jcperez@antolin | com                                                                |   |        |
|                        |                                                                    |   |        |
|                        |                                                                    |   | > Cre  |
|                        |                                                                    |   | ► Cre  |
|                        |                                                                    |   | ► Cre  |
|                        | aplicateca1.3gmobilesign.com dice:                                 | × | ► Cre  |
|                        | aplicateca1.3gmobilesign.com dice:<br>Usuario creado correctamente | × | ► Cre. |

Pasamos a explicar como crear nuevos usuarios:

Para ello debemos hacer clic sobre el botón "Añadir usuario" :

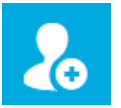

Se abrirá otra pantalla en la que debemos completar los siguientes campos:

- Nombre: Es el nombre de la persona
- Usuario: Es el código de usuario que utilizará para identificarse.
- Contraseña: El password para poder acceder al portafirmas.

Para finalizar debemos pulsar sobre el botón

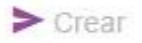

Aparecerá un mensaje emergente indicando que el usuario se ha creado correctamente.

|                              | ≥ &       |
|------------------------------|-----------|
| Nombre Administrador prueba  |           |
| Usuario admin                |           |
| Contraseña                   |           |
| e-mail admin@emailprueba.com |           |
| Latch                        | Emparejar |
| Activo 🖉                     |           |
|                              | > Guardar |

Una vez creado aparecerán sus datos en la parte derecha de la pantalla. Podremos ver los datos que hemos configurado anteriormente, a excepción de la contraseña, como ya se explicó con anterioridad.

Tendremos también la posibilidad de vincular el usuario a Latch, que es una potente aplicación de control de acceso, que dota de un plus de seguridad al usuario. Debemos vincularlo para poder utilizarlo, para ello pulsaremos "Emparejar".

Por último podremos desactivar el usuario o volverlo a activar haciendo uso del check habilitado para ello.

## FIRMA DIGITAL EMPRESAS

## 8. Informes

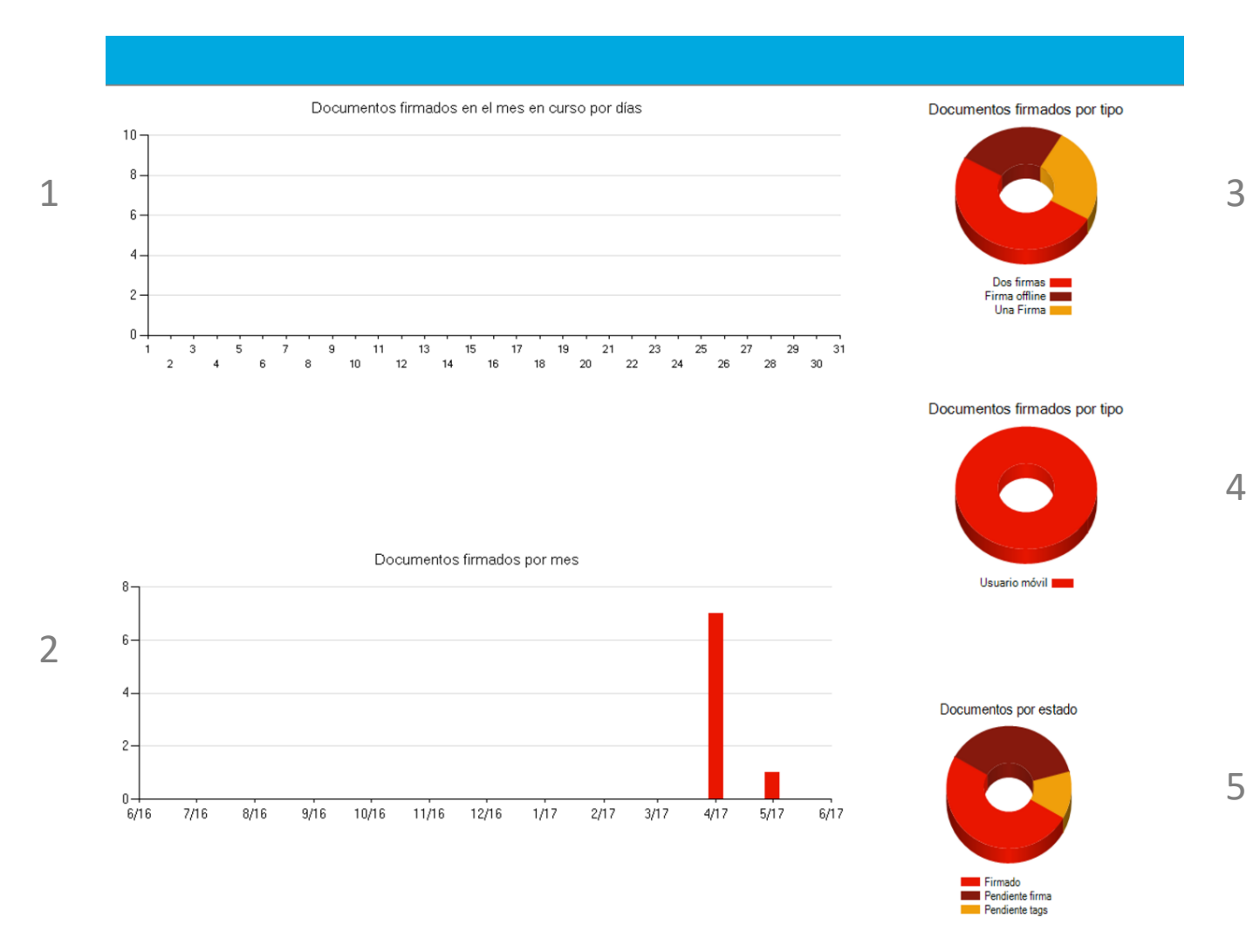

Pasamos a explicar cómo visualizar los informes:

Lo primero es acceder al menú "Informes" a través del desplegable.

Se cargará la pantalla que vemos a la izquierda y podremos distinguir varios tipos de informes:

- 1. Documentos firmados en el mes en curso por días.
- 2. Documentos firmados por mes.
- 3. Documentos firmados por tipo.
- 4. Documentos firmados por usuario.
- 5. Documentos firmados por estado.

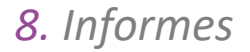

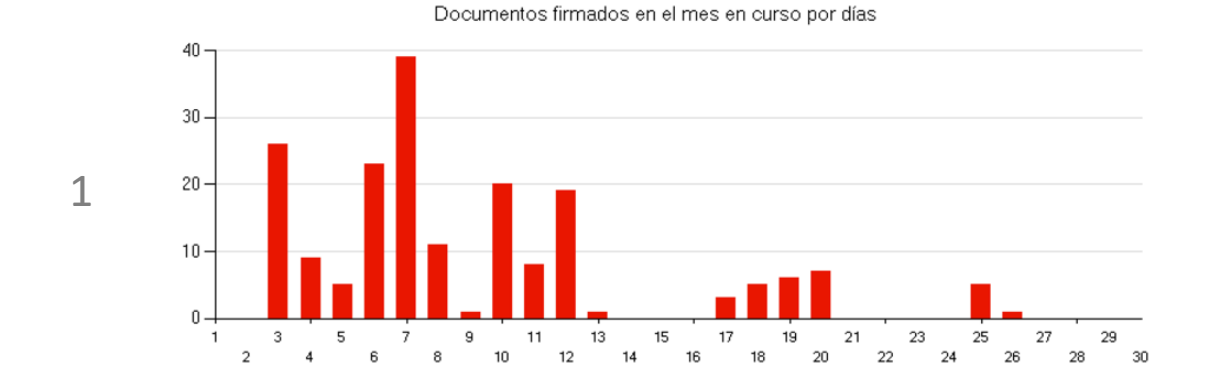

Documentos firmados por mes 250 -200 -2 150. 100. 50 -0-2/17 3/17 5/16 11/16 12/16 1/17 4/17 5/17 6/16 7/16 8/16 9/16 10/16

Analizamos cada gráfico individualmente:

- 1. Documentos firmados en el mes en curso por días: Nos especifica los picos de firmas realizados día a día durante el mes vigente.
- Documentos firmados por mes: representa el total de firmas realizadas mes a mes desde el inicio de la actividad con el aplicativo, durante el último año natural.

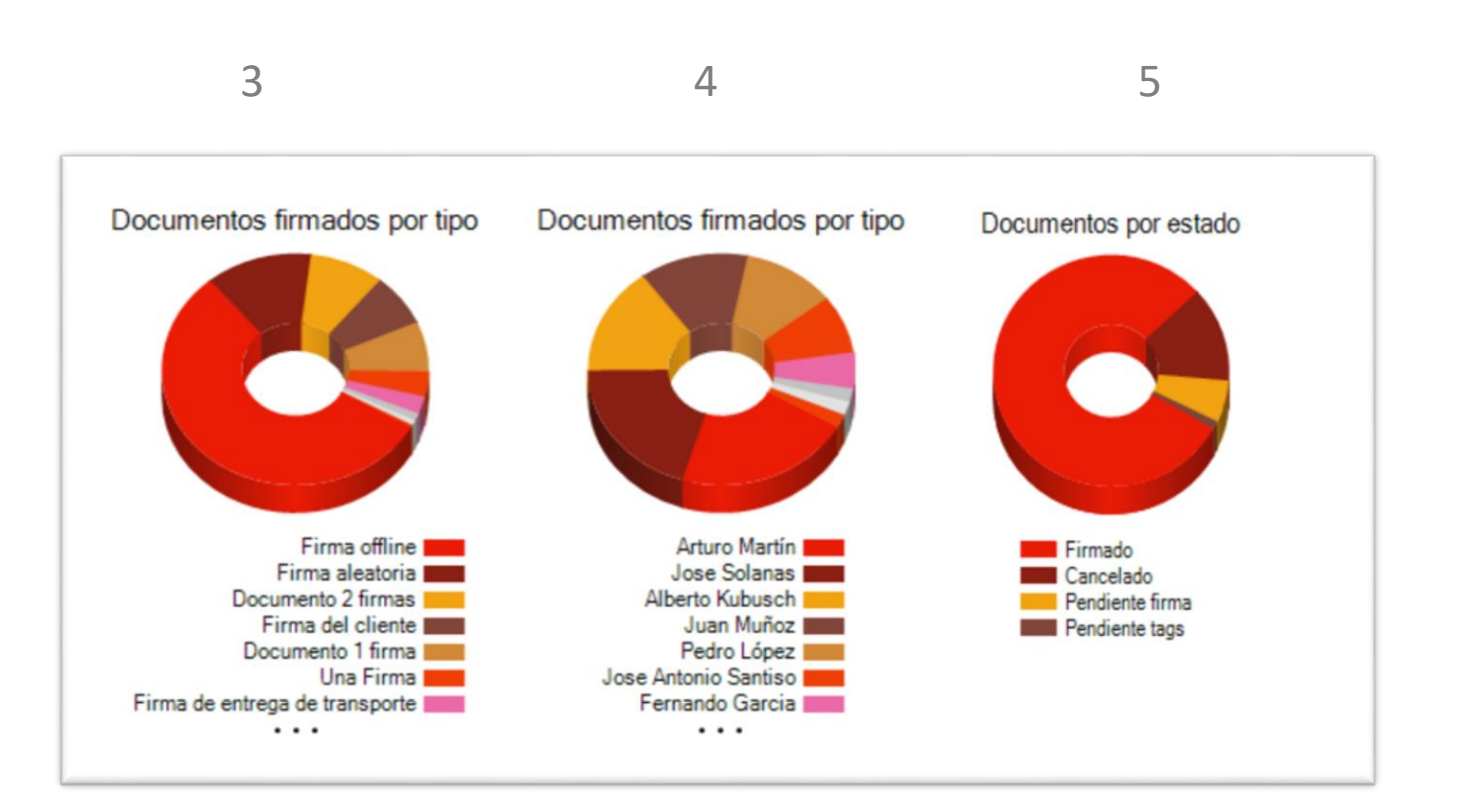

3. Documentos firmados por tipo: gráfico sectorial que nos disecciona las firmas por tipo de documento, calcula el número sobre el total de firmas realizadas.

Actualmente representa sobre el total acumulado desde el inicio del uso del aplicativo.

4. Documentos firmados por usuario: este gráfico sectorial nos muestra los usuarios que han realizado, en orden descendente, mayor número de firmas.

Actualmente representa sobre el total acumulado desde el inicio del uso del aplicativo.

5. Documentos por estado: este rosco nos indica por cada estado los documentos que tenemos acumulados desde el comienzo del uso del aplicativo.

## FIRMA DIGITAL EMPRESAS

| Nombre    | Empresa de pruebas SL            |                |            |
|-----------|----------------------------------|----------------|------------|
| Código    | pruebas                          |                |            |
| Cif       |                                  |                |            |
| Direcciór | 1                                |                |            |
| Código F  | Postal                           |                |            |
| Localidad | 1                                |                |            |
| Provincia | 1                                |                |            |
| País S    | eleccione una opción             |                | T          |
| Número    | de cuenta                        | -              |            |
| Antigüed  | ad firmados en el portafirmas    | Todos <b>v</b> | Horas      |
| Número    | de documentos firmados a mostrar | Todos 🔻        | Documentos |

## 9. Panel de Control

Seleccionando en el menú superior derecho el submenú Panel de Control vemos la pantalla dividida en dos partes.

En la parte de la izquierda podremos acceder a los datos de la empresa, desde los datos más básicos como Nombre y CIF, hasta el número de cuenta en el que se facturarán los bonos o la tarifa contratada.

Hay dos campos en este panel que hacen referencia a la aplicación del portafirmas:

- Antigüedad firmados en el portafirmas: podremos seleccionar el tiempo que queramos que el documento firmado se mantenga en la App
- Número de documentos firmados a mostrar: podremos delimitar el número de documentos firmados que podremos ver.

## FIRMA DIGITAL EMPRESAS

| $\equiv$                      |
|-------------------------------|
| Tarifa Licencia Básica        |
| Firmas en bono 496            |
| Título 1 Cliente              |
| Título 2 NIF/CIF              |
| Espacio disponible 0,996/1 Gb |
| Firmas realizadas este mes 0  |
| Utiliza plantillas            |
| Envia push                    |
| Stropbox                      |
| CneDrive > Desvincular        |
|                               |
| ► Modificar                   |

## 9. Panel de Control

En la sección de la derecha entramos en datos más significativos de la plataforma, detallando:

- Tarifa: Figurará el modelo de bono o tarifa que el cliente haya contratado
- Firmas en bono: Son las firmas que quedan en el bono.
- Titulo 1 y 2:
- Espacio disponible: A cada cliente se le asigna un espacio vinculado a la tarifa contratada para el almacenamiento de los documentos firmados. Aquí se muestra el espacio consumido sobre el espacio total disponible.
- Firmas realizadas este mes: el acumulado de firmas mensual.
- Utiliza plantillas: Si el check está seleccionado quiere decir que sí, y si no, no.
- Envía push: indica si queremos que se notifique vía push a los usuarios cuando tengan nueva documentación pendiente de firma.
- Vincular con Dropbox: Existe la posibilidad de poder almacenar los documentos firmados en tu cuenta de Dropbox, debemos habilitarlo desde esta opción.
- Vincular con OneDrive: Existe la posibilidad de poder almacenar los documentos firmados en tu cuenta de OneDrive, debemos habilitarlo desde esta opción.

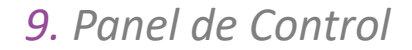

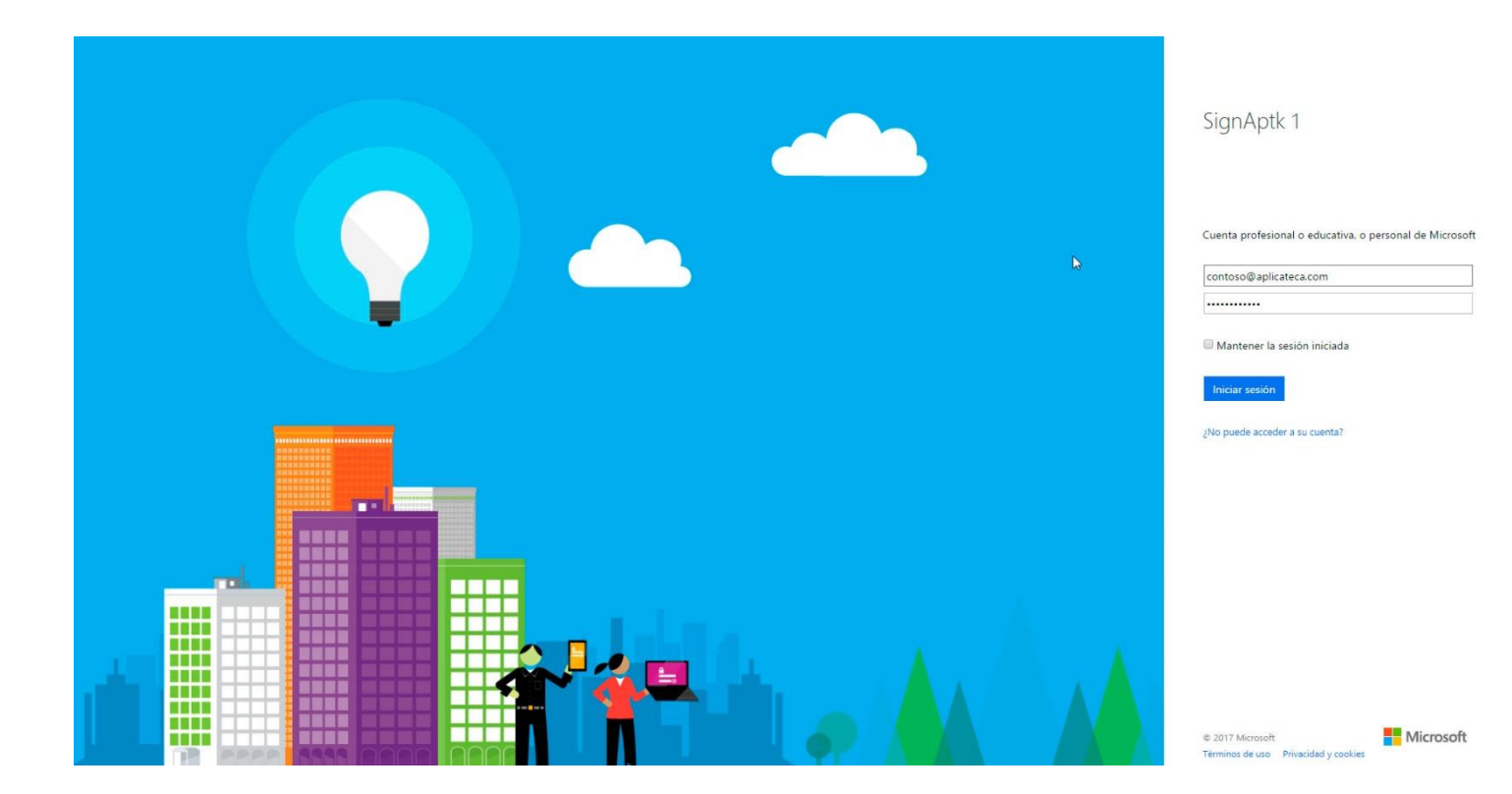

#### VINCULAR CON OneDrive

Para vincular nuestra cuenta con OneDrive precisamos de una cuenta de Office 365 que cuente con espacio disponible en OneDrive para la Empresa.

Pincharemos en el botón "Vincular" y se abrirá una ventana de Microsoft en la que debemos rellenar el nombre de la cuenta de Office 365 que deseamos utilizar y la contraseña.

| $\equiv$                      |
|-------------------------------|
|                               |
| Tarifa Licencia Básica        |
| Firmas en bono 496            |
| Título 1 Cliente              |
| Título 2 NIF/CIF              |
| Espacio disponible 0,996/1 Gb |
| Firmas realizadas este mes 0  |
| Utiliza plantillas            |
| Envia push 🔲                  |
| 🛟 Dropbox                     |
| ConeDrive > Desvincular       |
|                               |
| Modificar                     |

## 9. Panel de Control

#### VINCULAR CON OneDrive

Si los datos que hemos introducido son correctos y pasan la validación de Microsoft, los documentos que estén firmados pasarán a almacenarse en OneDrive para la Empresa.

Además veremos que en panel de control desaparece la opción de vincular a Dropbox, ya que no podemos vincular la empresa a dos servicios simultáneamente.

Por otra parte, junto al logo de OneDrive, aparecerá la opción de desvincular.